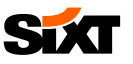

# SIXT BUSINESS REGISTRATION

# **PROFILE** CREATION

- **OPEN THE REGISTRATION LINK** 1)
- Enter your corporate email address
- If you already have a login please enter your • password (with the option to reset your password) - in this case step 2) will be skipped

#### 2) REGISTRATION

- Please enter: •
  - First name, last name a.
  - b. Define a password

## 3) SELECTION OF YOUR CORPORATE ENTITY

- The negotiated rates and billing settings are stored behind each entity
- The invoice address can be updated, depending on your company settings

#### **ENTRY OF CREDIT CARD DETAILS** 4)

- You have the option to skip this as you can add • your credit card details later on in your SIXT profile
- If the payment method of your company is invoice • or AirPlus this step will be skipped automatically

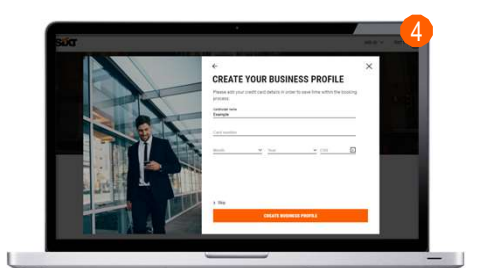

CREATE YOUR BUSINESS PROFIL

### 5) YOUR SIXT BUSINESS PROFILE HAS BEEN CREATED

You will receive your SIXT profile number also by email 

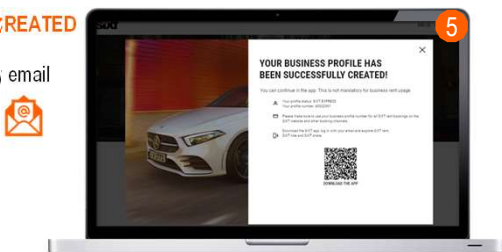

1 of 2

# USER GUIDE

WELCOME TO SIXT BUSINESS

SH 18 11

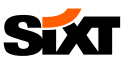

# SIXT BUSINESS REGISTRATION

# GOOD TO KNOW

#### YOUR PROFILE IS READY TO BOOK IMMEDIATELY

 One Login → the login details which have been set during the SIXT registration are the same login details for the SIXT App and the SIXT website

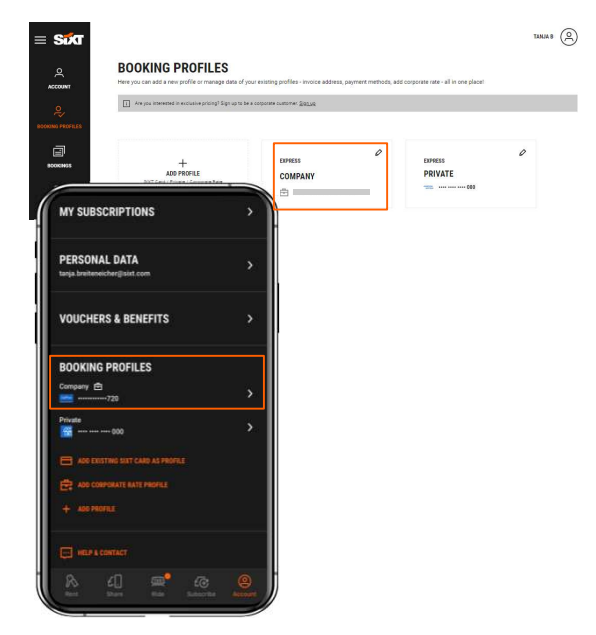

USER GUIDE

## **PRIVATE BOOKINGS**

- A SIXT profile for private bookings ("SIXT Card") will be automactically added to your account
- This profile provides you with access to the SIXT public rates for personal bookings

#### STORAGE OF YOUR SIXT BUSINESS PROFILE NUMBER – TRAVEL AGENCIES/ONLINE BOOKING TOOLS

- If you are using a Travel Agency/Online booking tool, please store your SIXT Business profile number in your travel agency/online booking tool profile
- This guarantees the correct transfer of our booking details into the SIXT app and allows access to the innovative digital SIXT products

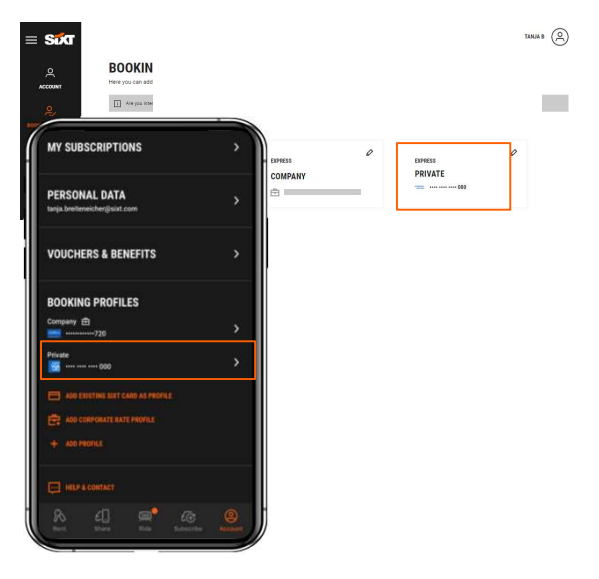

2 of 2